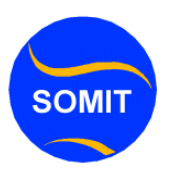

## Windows Massanger

|  | Start Windows | Messenger. | Waxaariixaysaa | a labo | mar | klik |
|--|---------------|------------|----------------|--------|-----|------|
|--|---------------|------------|----------------|--------|-----|------|

| <image/> <section-header></section-header>                                                                                                    | ows Live Messenger                                    |
|----------------------------------------------------------------------------------------------------|-------------------------------------------------------|
| Sign in   Sign with your Windows Live ID. Don't have one? Sign up.    Frample555@hotmail.com     Enter your password     Sign in as:     Available *     Remember me      Sign me in automatically     Forgot your password? | 0.                                                    |
| Sign in with your Windows Live ID. Don't have<br>one? Sign up.                                                                                                    | Sign in                                               |
| Evample555@hotmail.com   Enter your password   Sign in as:   Available *   Remember me   Remember my password   Sign me in automatically   Forgot your password?     Sign in                                                 | in with your Windows Live ID. Don't have<br>'Sign up. |
| Enter your password<br>Sign in as: Available •<br>Remember me<br>Remember my password<br>Sign me in automatically<br>Forgot your password?<br>Sign in                                                                        |                                                       |
| Enter your password<br>Sign in as: Available •<br>Remember me<br>Remember my password<br>Sign me in automatically<br>Forgot your password?<br>Sign in<br>Halkaan                                                             | «ample555@notmall.com →                               |
| Sign in as: Available • Remember me Remember my password Sign me in automatically Forgot your password?                                                                                                    | nter your password                                    |
| <ul> <li>Remember me</li> <li>Remember my password</li> <li>Sign me in automatically</li> <li>Forgot your password?</li> </ul>                                                                                               | gn in as: 🧧 Available 👻                               |
| Remember my password          Sign me in automatically         Forgot your password?         Sign in         Halkaan                                                                                                    | Remember me                                           |
| Sign me in automatically<br>Forgot your password?                                                                                                    | Remember my password                                  |
| Forgot your password?                                                                                                    | Sign me in automatically                              |
| Sign in Halkaan                                                                                                    | orgot your password?                                  |
| Halkaan                                                                                                    | Sign in                                               |
| 7                                                                                                    | Halkaan                                               |
|                                                                                                    | 7                                                     |
|                                                                                                    |                                                       |
|                                                                                                    |                                                       |
|                                                                                                    |                                                       |
| Privacy statement Server status                                                                                                    | statement   Server status                             |

ikankaan ee dhinaca midig ku yaal ee muraayadaada loona yaqaan **msn** ee madaxa cagaaran.

Halkaan kadhagayso MSN

 Marka ugu horeeysa waxaa lagu waydiin doonaa inaad is diiwaan galiso magacaada iyo nambarka sirta ah hadaadan lahayn labaad waxaad qasab ku tahay inaad tagto **hotmail.com** oo aad soo sameeysato magaca aad koontadaada ku gali lahayd .NET Messenger Service. Riix halkan kuna qor magacaada **Click here to sign in**.

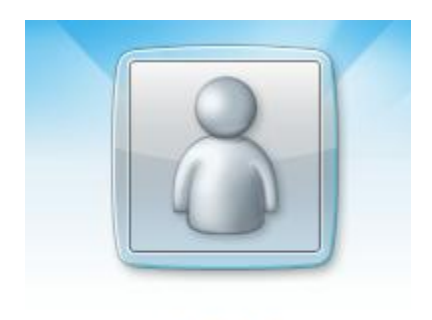

Sign in

2. .NET Messenger Service waxaa lagu waydiin doona imayl adreeskaad iyo lambarka sirta kuu ah sida aad sawirka hoos uga jeedo tusaale imayl account kaada wuxuu noqon karaa sidaan :somaali@hotmail.com waxaana laga soo hubinaaya inaad konto kuleedahay hotmail iyo inkale hadaadan ku lahayn waa gali maysi hadii marka aad xaafada marti ku tahay waxad dooranaysaa meesha hoose ay ku qorantahay **to sign in with a different account** . ama hadaad magacyo badanle tahay waxaad dooranaysa halka hoose waxaad lamid tahay qofka martida ah kuu ah oo kale .

| Ku Oor Emailkaada | Ŧ |
|-------------------|---|
|-------------------|---|

3. Fiiro gaar ah : Ku magacaada sidan oo kale <u>Somali@hotmail.com</u> ka dib hoosta ku qor lambarkaaga sirta ah waxaad oran kartaa meesha hoose sax ee ay ku qorantahay sign me in automatically kadib waxaa iftiimaysa ama (actief) noqonaysa xarafka ok. Macnaheeda waa mar kastoo soo galo msn ka atomaatik ha iigu furmo msnkayga 4. Markay kuu suuragasho ooaad online noqoto hadaad doonayso inaad qof aad liiska ku darsato waxaad riixaysa Add oo iigu dar qofka kadib waxaa lagu waydiin doonaa qofkaad liiska ku darsanayso email adreskiisa tusaale:Heblaayo33@msn.com kadib sii soco waa laguugu daray ayaa lagu oranaaya liiska ama lagu oron doonaa.

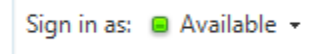

5. Start Windows Messenger waxaa ku daarmaysa daaqad aad ka arki karto dadka online ka ah. Waxaad labo mar gujisa (riixdaa) madaxaas cagaaraan oo saaran tasbarka oo ah looxa hoose eewindoowskaada oo u

dhow meesha saacada computerka laga arko

- 2. Riix halkaas **Click here to sign in** kuna qor magacaada iyo email adreeskaada iyo lambarka sirta kuu ah **OK**.
  - 1. Waxaad labo mar riixaysaa qofka magaciisa aad rabto inaad la sheekaysato .
  - 2. Waxaa idin wada bilaabanaayo daaqad aad ku wada sheekaysan lahaydeen oo aad wax isugu soo qori lahaydeen sida sawirkaan hoos kaaga muuqata.

Remember me

Remember my password

Sign me in automatically

5. Waxaad wax ku dhex qoraysaa daaqada kuu muuqata gudaheeda meesha wax lagu qoro ama waxaad riixda xarafka windoowska caanka ee layiraahdo **SHIFT**-Riix kadib waxaad riixdaa **ENTER**.waxaad qoraalkaad kusoo dari kartaa sawiro yaryar oo dhaqdhaqaayo ama hadli karo sidaan wada naqaano badankeen. Itus **Show Emoticons** ka dib ii fur **Edit** menu.

6. Riix ii dir macluumaadka qoray **Send** Riix **ENTER** ii dir waxaan qoray om . waxaad kaloo fariin ugu reebi karto qofka oo maqan laakiin oo online ah macnaheeda waxa laga yaaba in uu telefoon u kacay aya dhici karta si kastaba ha ahaatee.

7. hadii qof ku soo casumo waxaad ka arki kartaa halka hoose ee windoowskaada ama waxa kuu imaanaysa waraaq degdeg oo kor u soo qaadmaysa sida aad sawirka hoose ka arki kartid.

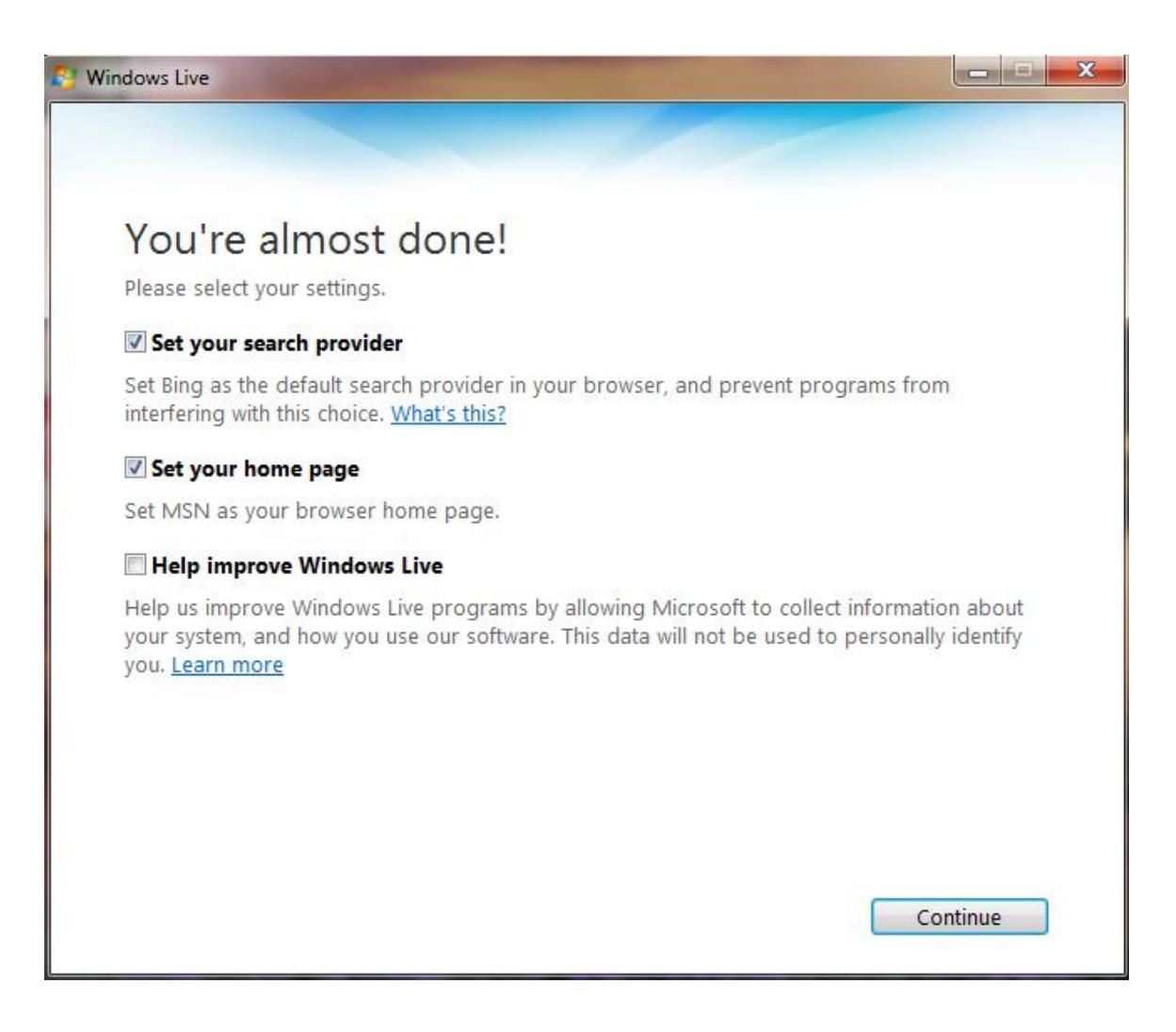

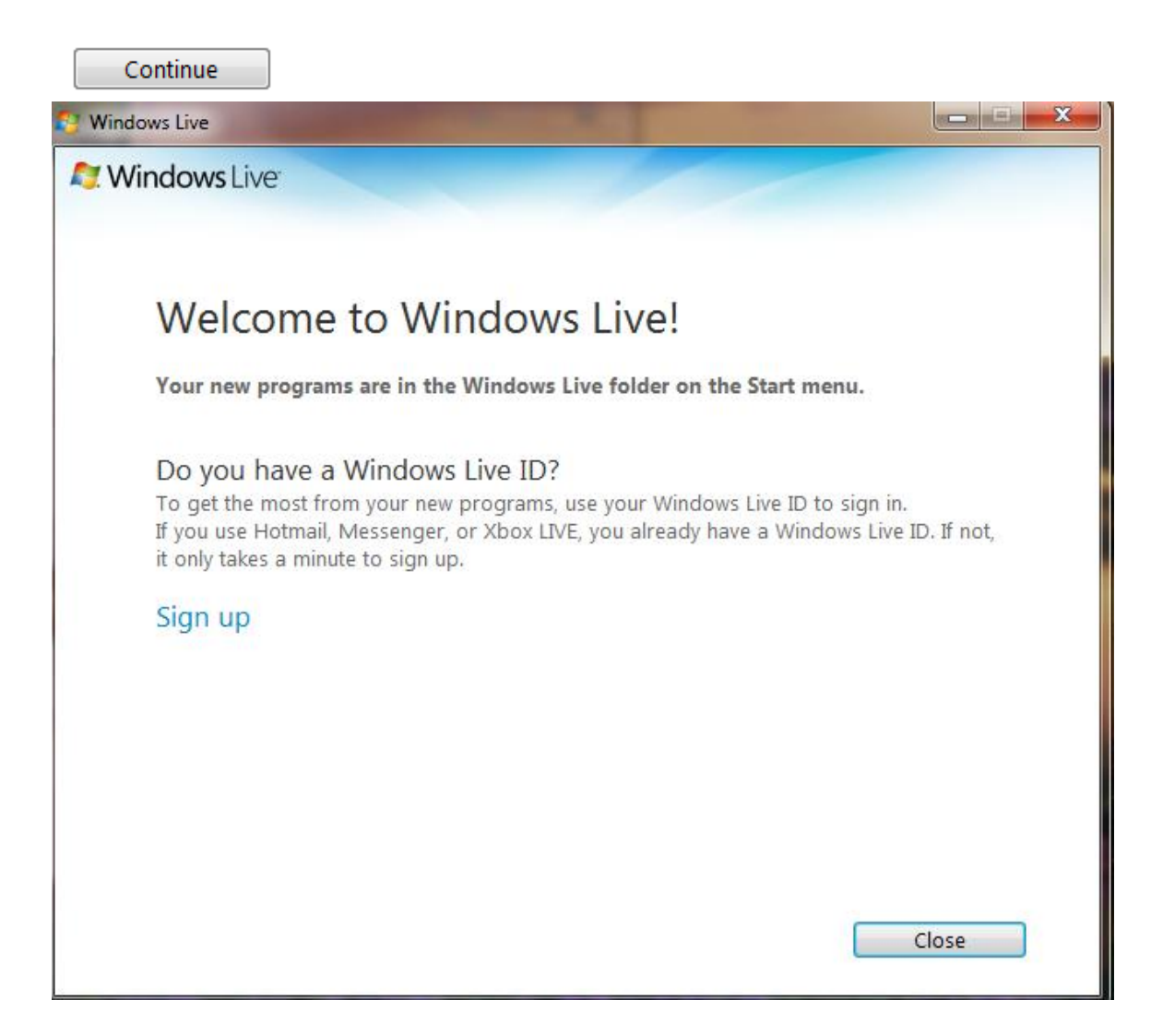

| * | Windows Live Messenger                                         |
|---|----------------------------------------------------------------|
|   |                                                                |
|   | Sign in                                                        |
|   | Sign in with your Windows Live ID. Don't have<br>one? Sign up. |
|   | Example555@hotmail.com                                         |
|   | Enter your password                                            |
|   | Sign in as: 🧧 Available 👻                                      |
|   | Remember me                                                    |
|   | Remember my password                                           |
|   | Sign me in automatically                                       |
|   | Forgot your password?                                          |
|   | Sign in                                                        |
| P | rivacy statement   Server status                               |

| Open File - Security Warning                                                                                                    |  |  |  |  |    |  |  |
|----------------------------------------------------------------------------------------------------|--|--|--|--|----|--|--|
| Do you want to run this file?                                                                                                    |  |  |  |  |    |  |  |
| Name:        icDownloader_for_windows-live-messenger.exe           Publisher:         Softonic International           Type:         Application           From:         C:\Users\Der\Downloads\SoftonicDownloader_f |  |  |  |  |    |  |  |
| Run Cancel                                                                                                    |  |  |  |  |    |  |  |
| While files from the Internet can be useful, this file type can potentially harm your computer. Only run software from publishers you trust. What's the risk?                                                        |  |  |  |  | rs |  |  |

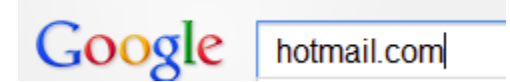

## Sidee qof ula sheekaysan karaa?

- 1. Start Windows Messenger. Waxaad riixaysaa labo mar klik ikankaan ee dhinaca midig ku yaal ee muraayadaada loona yaqaan msn ee madaxa cagaaran.
- 2. Riix halkan kuna qor magacaada here to sign in kuna qor magacaada iyo email adreeskaada iyo lambarka sirta kuu ah **OK**.

3. Waxaad labo mar riixaysaa qofka magaciisa aad rabto inaad la sheekaysato kadib waxaa dooranaysaa wada hadal ha noo biloowdo **Start Talking** Riix waxaa lagaa tijaabin doonaa in codkaada shaqaynaayo iyo microphone kaada kadib hadii wax kasta **OK** Yihiin waxaa idin bilaabanaya in aad qofkaad casuntay ama ku soo casumay aad

> <u>Sign In</u> www.**hotmail.com**/ ▼

wada sheekaysataan oo aad cod isku maqashaan .

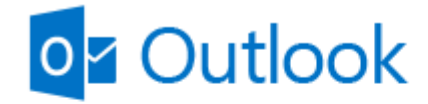

Microsoft-account Wat is dit?

Emailkaada ku qor fadlan halkaan

.....

Fig. 1 : Daaqadaan waa marku lagu soo casumo stepskaad mari lahayd.

5. Waxaa kuu imaanaysaa casumaad raali maka tahay in hebel ku la hadlo hadaad tiraahdo waa **accept** oo haa ah ama inaa tiraahdi maya **cancel** hadaad ogolaato waa ok hadii kalana waa dhamaadey wada hadalkiina

## Sidee ayaau diri kara fayl (send file ):

1. Start Windows Messenger en log in. labo mar riix magaacada faylka udiri rabtid

2. kadib riix oo dooro faylkaad diri lahayd **Send a File** 

3. toos u tag faylka meeshuu kuu yaalo kadib waxaad yeeli kartaa mooska midig ku dhufo kadib **copy** dheh faylka kadib meesha **chating** ama wax lagu qoro dul imoow moowska midigta ku dhufo kadib **past** ku dheh .

4. Qofkay utagay waa in uu **accep(Alt+T**) ama haduu ogolayn wuxuu dhiihi karaa**(Alt+D**) **OK**.

5.

"Waa la wareejiyey falkii transfer v "Picture1.jpg". labada qof wax isu diraayo waxay helaayaan fariimo cadaynaayo arintaas

waxaa macluumadka lasoo diray hadii sawir yahay iyo hadii kale waxaa lageeya winxp meel layiraahdo **receiver files** oowaxay ku jirtaa stander **my document**.

Wixii faahfaahin dheeraad ah la xiriir Webmasterka